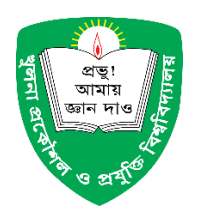

Khulna University of Engineering & Technology

# Guideline for Filling the Application Form (Postgraduate Admission)

Before starting to apply, please be sure that you have prepared the following materials.

- 1- Scanned copy of applicant's recent photograph with following specification.
  - Photograph should be in formals.
  - Photograph must be a passport size color picture.
  - Photograph must be a taken in full face view directly facing to the camera.
  - Photograph should have no shadows and red eyes.
  - Maximum size 100KB (300x350).
  - Format should be .jpg, png, or .jpeg only.
  - File name should be of 10 characters maximum.
  - You can resize (if needed) photo dimensions and file size by using Photo/Signature Resizer.

#### 2- Scanned copy of applicant's signature with following specifications.

- The signature should be taken with black ink on a white paper and scanned.
- Maximum size 100 KB (300x80).
- Format should be .jpg, png or .jpeg only.
- File name should be of 10 characters maximum.
- 3- Scanned copy of applicant's all academic and experience (if any) certificate with following specification.
  - Documents must be clear to understand.
  - Documents should have no shadows.
  - Documents format should be .pdf only.
  - Create a single .zip file with all your transcripts/grade sheets and certificates
- 4- Create an email account if you don't have one. All the communications will be through this email.

### Step 1: Form Submission

>> Visit the link below for

Departments: http://admission.kuet.ac.bd/pgadm/

IICT: https://admission.kuet.ac.bd/pgiictadm/

IDM: https://admission.kuet.ac.bd/pgidm/

IEPT: https://admission.kuet.ac.bd/pgiept/

- >> Click on Apply Now.
- >> Fill up information as shown in Fig. 1. Details of the information are also explained.

| Bound of the second basis of execute terms of the second basis of execute terms of the second basis of execute terms of the second basis of execute terms of the second basis of execute terms of the second basis of execute terms of the second basis of execute terms of the second basis of execute terms of the second basis of the second basis   |                                                              | Postgraduate C              | online Application Fo                                                                                                    | rm July - 2020                                                                                                    |                                 |
|----------------------------------------------------------------------------------------------------|--------------------------------------------------------------|-----------------------------|----------------------------------------------------------------------------------------------------|----------------------------------------------------------------------------------------------------|---------------------------------|
| Philo 0 0 0 Note: The provide set of the set of the                                              | Program                                                      |                             | General Info<br>Department                                                                                                    | S                                                                                                    | tudent type                     |
| Applicant Personal Info  Applicant Personal Info  Applicant Personal Info  Applicant Personal Info  Applicant Personal Info  Adding addices -  Adding addices -  Addices -  Adding addices -  Adding addices -  Adding addices -  Addices -  Addices -  Adding addices -  Addices -  Addices - | Ph.D                                                         | © CE                        |                                                                                                    | PART-TIME                                                                                                    |                                 |
|                                                                                                    | roposed field of specialisation                              | Ar                          | oplicant Personal Inf                                                                                                    | 0                                                                                                    |                                 |
|                                                                                                    |                                                              | ~                           |                                                                                                    | 0                                                                                                    |                                 |
|                                                                                                    | ull Name (First Middle Last) *                               |                             |                                                                                                    |                                                                                                    |                                 |
|                                                                                                    | ather's Name (First Middle Last)                             | *                           | Mother's Nar                                                                                                    | ne (First Middle Last) *                                                                                                    |                                 |
|                                                                                                    |                                                              |                             |                                                                                                    |                                                                                                    |                                 |
| Mater of your discrete through typ the email *   Material y * Material (Material Hamily through typ the email of the set of the set of the s                       | failing address *                                            |                             |                                                                                                    |                                                                                                    |                                 |
|                                                                                                    | mail (We will contact through by                             | this email) *               | Mobile (+880                                                                                                    | * (200000000)                                                                                                    |                                 |
|                                                                                                    | lationality *                                                |                             | Religion *                                                                                                    |                                                                                                    |                                 |
| add of the marked in the second of the second of the second o         |                                                              |                             |                                                                                                    |                                                                                                    |                                 |
| Academic info (Kigh School and Above)                                                                                                    | ate of birth (dd-mm-yyyy) *                                  |                             | Gender Male                                                                                                    |                                                                                                    |                                 |
|                                                                                                    |                                                              | Academic                    | Info (High School an                                                                                                    | nd Above)                                                                                                    |                                 |
|                                                                                                    | *** If you have any foreign B.                               | Sc./M.Sc. equivalent Degre  | e please check the follow<br>transcripts.                                                                                                    | ing check box. You will have to                                                                                                    | o submit your equivalent        |
| Name of the Degree       Passing Yeer       Boerd/Institute       Division or Class       COPA/-S.Marks         SSC/Equivalent                                                                                                    |                                                              | Yes, I have foreign degree. | l will submit all my equiv                                                                                                    | alent certificate/transcripts.                                                                                                    |                                 |
|                                                                                                    | # Name of the Degree                                         | Passing Year                | Board/Institute                                                                                                    | Division or Class                                                                                                    | CGPA/% Marks                    |
| *       HSC/Equivalent                                                                                                    | 1 SSC/Equivalent ~                                           |                             |                                                                                                    |                                                                                                    |                                 |
| B. Sc. Eng/Equival •                                                                                                    | 2 HSC/Equivalent ~                                           |                             |                                                                                                    |                                                                                                    |                                 |
| Name of your B.Sc. Degree ex. B.Sc. Eng (CBE)     M. Eng /M.Sc. Eng /MURP/M.Sc. /M.Phil degree is required for Ph.D application     A Eng /M.Sc. Eng /MURP/M.Sc. /M.Phil degree is required for Ph.D application     A Eng /M.Sc. Eng /MURP/M.Sc. /M.Phil degree is required for Ph.D application     A Eng /M.Sc. Eng /MURP/M.Sc. /M.Phil degree is required for Ph.D application     A Eng /M.Sc. Eng /MURP/M.Sc. /M.Phil degree is required for Ph.D application     A Eng /M.Sc. Eng /MURP/M.Sc. /M.Phil degree is required for Ph.D application     A Eng /M.Sc. Eng /MURP/M.Sc. /M.Phil degree is required for Ph.D application     A Eng /M.Sc. Eng /MURP/M.Sc. /M.Phil degree is required for Ph.D application     A Eng /M.Sc. Eng /MURP/M.Sc. /M.Phil degree is required for Ph.D application     B Eng /MURP/M.Sc. /M.Phil degree is required for Ph.D application     A Eng /M. Experiance     B Info Description     A Eng /M. Experiance     B Info Description     A Eng /M. Experiance     A Mane two referees, at least one of whom should have taught you in the institution last attended.          Mame     A Militation     A Address          Mobile          Mobile          Mobile          Mobile          Mobile          Mobile          Mobile          Mobile          Mobile                                                                                                    | 3 B.Sc. Eng./Equival ~                                       |                             |                                                                                                    |                                                                                                    |                                 |
| Name       All filtiation       Address       Creating the base on second or francial add         Image: All filtiation       Address       Creating the base on second or francial add         Image: All filtiation       Address       Creating the base on second or france and the filtiation         Image: All filtiation       Address       Creating the base on second or france and the filtiation         Image: All filtiation       Address       Creating the filtiation         Image: All filtiation       Address       Creating the filtiation         Image: All filtiation       Address       Creating the filtiation         Image: All filtiation       Address       Creating the filtiation         Image: All filtiation       Address       Creating the filtiation         Image: All filtiation       Address       Creating the filtiation         Image: All filtiation       Address       Creating the filtiation         Image: All filtiation       Address       Creating the filtiation         Image: All filtiation       Address       Creating the filtiation         Image: All filtiation       Address       Creating the filtiation         Image: All filtiation       Address       Creating the filtiation         Image: All filtiation       Address       Creating the filtiation         Image: A                                                                                                    |                                                              |                             |                                                                                                    |                                                                                                    |                                 |
| A. Eng./A.Site. Eng./AUDIP/AL-Sec./AL-Phil degree is required for Ph-D application      A Eng./AL-Site. Eng./AUDIP/AL-Sec./AL-Phil degree is required for Ph-D application      A Eng./AL-Site. Eng./ALD-Site./AL-Phil degree is required for Ph-D application      A Sec. Eng./ALD-Site./AL-Phil degree is required for Ph-D application      Work Experience      Work Experience      Prom((Month)/Year)     Designation     Organization     Organization     Job      Job      Job      Address      Address      Montel      Montel      Address      Montel      Montel      Montel      Address      Montel      Montel      Discremati     Montel      Montel      Discremati     Montel      Discremati     | Name of your B.Sc. Degree ex. E                              | B.SC. Eng.(CSE)             |                                                                                                    |                                                                                                    |                                 |
| 4       Belect       Work Experience         **       From(Month/Year)       Designation       Organization       Brief Description of the Jobs         1       Organization       Brief Description       Image: Comparison of the Jobs         2       Organization       Organization       Organization         3       Organization       Brief Description of the Jobs         4       Organization       Organization       Organization         3       Organization       Organization       Organization         4       Mame       Affiliation       Address       Conail         1       Organization       Monite       Monite         2       Organization       Monite       Monite         3       Organization       Monite       Monite         4       Mame       Affiliation       Address       Monite         4       Mame       Affiliation       Address       Monite         4       Description of the Address       Monite       Monite         5       Organization       Organization       Monite         6       Use of the Address       Monite       Monite         7       Organization       Organization       Organization <th></th> <th>M. Eng./M.Sc. Eng./MURP/M.</th> <th>Sc./M.Phil degree is require</th> <th>d for Ph.D application</th> <th>×</th>                                                                                                    |                                                              | M. Eng./M.Sc. Eng./MURP/M.  | Sc./M.Phil degree is require                                                                                                    | d for Ph.D application                                                                                                    | ×                               |
| Select       •         Select       •         From(Month/Vear)       To(Month/Vear)         Designation       Organization         Bild Description of the Job         Job       Organization         Bild Description of the Job         Job       Organization         Designation       Organization         Job       Organization         Job       Address         Inserviti       Moble <td>4</td> <td></td> <td></td> <td></td> <td></td>                                                                                                    | 4                                                            |                             |                                                                                                    |                                                                                                    |                                 |
| Work Experience         *       From(Month/Year)       Designation       Organization       Bief Description of the Job         1                                                                                                    | Select                                                       |                             |                                                                                                    |                                                                                                    |                                 |
| #     From(Month/Year)     To(Month/Year)     Designation     Organization     Birlef Description of the Job       1                                                                                                    |                                                              |                             | Work Experience                                                                                                    |                                                                                                    |                                 |
| Image: Image: Image         |                                                              |                             |                                                                                                    |                                                                                                    |                                 |
| 2   3   Ame two referees, at least one of whom should have taught you in the institution last attended.   Name two referees, at least one of whom should have taught you in the institution last attended.   #   Name   Affiliation   Address   (We will contact through by this email)   Mobile   1   2   Outpoint of the statement of the statement of the statement of the statement of the statement from the statement from the statement fro                                                                                                    | # From(Month/Year)                                           | To(Month/Year)              | Designation                                                                                                    | Organization                                                                                                    | Brief Description of the<br>Job |
| a   Affiliation   Affiliation   Address   (We will contact through by<br>this email)   Mobile   Mobile   a   Mobile   a   Mobile   a   Mobile   a   Mobile   a   Mobile   a   Mobile   a   Mobile   a   Mobile   a   Mobile   a   Mobile   a   Mobile   a   Mobile   a   Mobile   a   Mobile   a   Mobile   a   Mobile   b   Mobile   a   Mobile   a   Mobile   a   Mobile   a   Mobile   a   Mobile   a   Mobile   a   Mobile   a   Mobile Mobile <                                                                                                    | # From(Month/Year)                                           | To(Month/Year)              | Designation                                                                                                    | Organization                                                                                                    | Brief Description of the<br>Job |
| Name two referees, at least one of whom should have taught you in the institution last attended.         #       Name       Affiliation       Address       Email (We will contact through by this email)       Mobile         1       Image: Image:                                                                                                    | # From(Month/Vear) 1 2                                       | To(Month/Year)              | Designation                                                                                                    | Organization                                                                                                    | Brief Description of the<br>Job |
| *       Name       Affiliation       Address       Email<br>(We will contact through by<br>this email)       Mobile         1                                                                                                    | #         From(Month/Year)           1                       | To(Month/Year)              | Designation                                                                                                    | Organization                                                                                                    | Brief Description of the        |
| w         Name         Affitiation         Address         (we will contract through by<br>this email)         Mobile           1                                                                                                    | # From(Month/Year)      1 2 3 Name two referee               | To(Month/Year)              | Designation                                                                                                    | Organization Organization                                                                                                    | Brief Description of the<br>Job |
| Image: Image:                             | From(Month/Year)      From(Month/Year)      Name two referee | To(Month/Year)              | Designation                                                                                                    | Organization Organization Organization Organization Description Description De | Brief Description of the<br>Job |
| 2       Financial Aid         Only Full-Time Applicant can apply for Financial Aid         0 I would not like to be considered for financial aid       I would like to be considered for Research Assistantship/Fellowship         0 I would like to be considered for Teaching Assistantship       Please provide your Employer Name, Email and Mobile (For service holder)         Please provide your Employer Name, Email and Mobile (For service holder)                                                                                                    | #         From(Month/Year)           1                       | To(Month/Year)              | Designation                                                                                                    | Organization Organization                                                                                                    | Brief Description of the<br>Job |
|                                                                                                    |                                                              | To(Month/Year)              | Designation                                                                                                    | Organization Organization Organization                                                                                                    | Brief Description of the<br>Job |
| Only Full-Time Applicant can apply for Financial Aid         I would not like to be considered for financial aid         I would like to be considered for Research Assistantship/Fellowship         I would like to be considered for Teaching Assistantship         Please provide your Employer Name, Email and Mobile (For service holder)         *** We are collecting this Employer Statement online. But be advised that you will have to submit the hard copy of the statement from this link.                                                                                                    | #         From(Month/Year)           1                       | To(Month/Year)              | Designation                                                                                                    | Organization Organization Organization                                                                                                    | Brief Description of the<br>Job |
| I would not like to be considered for financial aid     I would like to be considered for Research Assistantship/Fellowship     I would like to be considered for Teaching Assistantship      Please provide your Employer Name, Email and Mobile (For service holder)  *** We are collecting this Employer Statement online. But be advised that you will have to submit the hard copy of the statement from your employer. You can download the Employer Statement Form from this link                                                                                                    | #         From(Month/Vear)           1                       | To(Month/Year)              | Designation                                                                                                    | Organization Organization Organization Crnail (We will contact through by this email)                                                                                                    | Brief Description of th<br>Job  |
| Or would like to be considered for Research Assistantship/relicionship     Or would like to be considered for Teaching Assistantship     Please provide your Employer Name, Email and Mobile (For service holder)     *** We are collecting this Employer Statement online. But be advised that you will have to submit the hard copy of the statement from     your employer. You can download the Employer Statement Form from this link                                                                                                    | #         From(Month/Year)           1                       | To(Month/Year)              | Designation Designation Address Financial Aid Applicant can apply for                                                                                                    | Organization Organization Organ | Brief Description of the<br>Job |
| Please provide your Employer Name, Email and Mobile (For service holder) *** We are collecting this Employer Statement online. But be advised that you will have to submit the hard copy of the statement from your employer. You can download the Employer Statement Form from this link                                                                                                    | #         From(Month/Year)           1                       | To(Month/Year)              | Designation                                                                                                    | Organization Organization Organ | Brief Description of the<br>Job |
| Please provide your Employer Name, Email and Mobile (For service holder) *** We are collecting this Employer Statement online. But be advised that you will have to submit the hard copy of the statement from your employer. You can download the Employer Statement Form from this link                                                                                                    |                                                              | To(Month/Year)              | Designation                                                                                                    | Organization Organization Organization Cmail (We will contact through by this email)                                                                                                    | Brief Description of th<br>Job  |
| *** We are collecting this Employer Statement online. But be advised that you will have to submit the hard copy of the statement from<br>your employer. You can download the Employer Statement Form from this link                                                                                                    | #         From(Month/Year)           1                       | To(Month/Year)              | Designation                                                                                                    | Organization Organization Organ | Brief Description of th<br>Job  |
|                                                                                                    |                                                              | To(Month/Year)              | Designation  Designation  Desig | Organization Organization Organ | Brief Description of the<br>Job |
|                                                                                                    |                                                              | To(Month/Year)              | Designation                                                                                                    | Organization Organization Orga  | Brief Description of the<br>Job |
| Imployer Email (We will contact through by this email)                                                                                                    |                                                              | To(Month/Year)              | Designation                                                                                                    | Organization Organization Organ | Brief Description of the<br>Job |
| Upload Photo & Signature                                                                                                    |                                                              | To(Month/Year)              | Designation  Designation  Desig | Organization Organization Organization Contact through by this email (We will contact through by this email) Contact through by this email) Contact through by this email) Contact through by this email                                                                                                    | Brief Description of the<br>Job |
| Photo (300x300 and 75KB)   Signature<br>Photo Signature                                                                                                    |                                                              | To(Month/Year)              | Designation  Designation  Address  Financial Aid  Address  Financial Aid  Address  Carbon Science (300x80 and 20)  Signature (300x80 and 20)  Signature (300x80 and 20)                                                                                                    | Organization Organization Orga  | Brief Description of the<br>Job |
|                                                                                                    |                                                              | To(Month/Year)              | Designation Designation Design | Organization Organization Orga  | Brief Description of the<br>Job |
| Imployer Email (We will contact through by this email)         Upload Photo & Signature         Photo (300x300 and 75KB)   Signature (300x80 and 20KB) Format (png, jpg, jpeg)         Photo (300x300 and 75KB)   Signature (300x80 and 20KB) Format (png, jpg, jpeg)         Signature         Signature         300x300 PixEL       300x300 PixEL         Choose Files       No filosen                                                                                                    |                                                              | To(Month/Year)              | Designation Designation Design | Organization         Image: Construction         Image: Construction         Image: Constres         Image: Construction                                                                                                    | Brief Description of the<br>Job |
|                                                                                                    |                                                              | To(Month/Year)              | Designation  Designation  Designation  Designation  Designation  Designation  Address  Financial Aid  Address  Financial Aid  Financial Aid  Address  Financial Aid  Address  Financial Aid  Financial Aid  Address  Financial Aid  Address  Financial Aid  Address  Financial Aid  Address  Financial Aid  Address  Financial Aid  Address  Financial Aid  Address  Financial Aid  Address  Financial Aid  Address  Financial Aid  Financial Aid  Financial Aid  Financial Aid  Financial Aid  Financial Aid  Financial Aid  Financial Aid  Financial Aid  Financial Aid  Financial Aid  Financial Aid  Financial Aid  Financial Aid  Financial Aid  Financial Aid  Financial Aid  Financial Aid  Financial Aid  Financial Ai | Organization Organization Orga  | Brief Description of the<br>Job |

Fig. 1

| Section | 1: General Information           |                                                                                                    |
|---------|----------------------------------|----------------------------------------------------------------------------------------------------|
| SN      | Field                            | Description                                                                                                    |
| 1.      | Program                          | Select program ( <b>Ph. D. M. Sc. Eng., M. Phil., M. Sc. or</b><br>MURP).                                             |
| 2.      | Department                       | Select the department from the options.                                                                               |
| 3.      | Student type                     | Select the student type ( <i>Full-time, Part-time</i> ). For <b>Part-time</b> applicant must possess a full-time job. |
| 4.      | Proposed field of specialization | Enter your proposed field. (e.g <b>Software engineering,</b><br><b>Data science, Artificial Intelligence</b> etc.)    |

Section 2: Personal Information

| SN  | Field           | Description                                                                                                    |
|-----|-----------------|----------------------------------------------------------------------------------------------------|
| 5.  | Full Name       | Type your Full Name in CAPITAL letters.                                                                                       |
| 6.  | Father's Name   | Type your father's name.                                                                                                    |
| 7.  | Mother's Name   | Type your mother's name.                                                                                                    |
| 8.  | Mailing Address | Type your mailing address (e. g <b>C/O Mr. Belaluddin</b><br>Khan, Vill. Khanabari, P.O. KUET, KHULNA – 9203,<br>BANGLADESH). |
| 9.  | Email           | Type your email address. Be careful: Authority will contact you through by this email                                         |
| 10. | Mobile          | Type your mobile phone no. (e. g <i>015xxxxxxxx</i> )                                                                         |
| 11. | Nationality     | Enter your nationality. (e. g <b>Bangladeshi</b> )                                                                            |
| 12. | Religion        | Enter your religion.                                                                                                    |
| 13. | Date of Birth   | Enter your date of birth according to birth certificate.                                                                      |
| 14. | Gender          | Enter your gender. (e. g <i>Male, Female</i> )                                                                                |

## Section 3: Academic Info (High School and Above)

| SN  | Field              | Description                                                                                                    |
|-----|--------------------|----------------------------------------------------------------------------------------------------|
| 15. | Foreign Degree     | Check the box (Yes, I have foreign degree. I will submit all my equivalent certificate/transcripts) if applicable. |
| 16. | Name of the Degree | Select name of the degree from the options.                                                                        |
| 17. | Passing Year       | Enter passing year (the year when you obtained the degree).                                                        |
| 18. | Board/Institute    | Enter Name of the board or Institute.                                                                              |
| 19. | Division or Class  | Enter division or class.                                                                                           |
|     | CGPA               | Enter Cumulative Grade Point Average (CGPA).                                                                       |

| Section 4 | : Work Experience (if any) |                            |
|-----------|----------------------------|----------------------------|
| SN        | Field                      | Description                |
| 20.       | From (month/year)          | Joining Date (month/year). |

| SN    | Field                        | Description                                                                                                    |
|-------|------------------------------|----------------------------------------------------------------------------------------------------|
| 21.   | To (month/year)              | End Date (month/year).                                                                                          |
| 22.   | Designation                  | Type your Designation.                                                                                          |
| 23.   | Organization                 | Enter Company or Organization Name.                                                                             |
| 24.   | Brief Description of the Job | Enter Brief Description of the Job.                                                                             |
| Secti | on 5: References             |                                                                                                    |
| SN    | Field                        | Description                                                                                                    |
| 25.   | Name                         | Type Name of Referee.                                                                                           |
| 26.   | Affiliation                  | Type affiliation of the Referee. (e. g <i>Khulna</i><br><i>University of Engineering &amp; Technology</i> etc.) |
| 27.   | Address                      | Type address of the Referee. (e. g <b>Dept. of Computer</b><br>Science and Engineering, KUET, Khulna-9203)      |
| 28.   | Email                        | Enter email address of the Referee. Authority will contact by this email.                                       |
| 29.   | Mobile                       | Enter Mobile no. of the Referee. (e .g 01xxxxxxxx).                                                             |
| Secti | on 6: Others                 |                                                                                                    |
| SN    | Field                        | Description                                                                                                    |
| 30    | Financial Aid                | Select one option from the financial aid. (only for full-time students)                                         |
| 31    | Employer Email               | Enter your Employer email address. Authority will contact by this email.                                        |

32.Upload PhotoClick the "Choose Files" button and select a photo form your<br/>device.33.Upload SignatureClick the " Choose Files" button and select a Signature form<br/>your device.

Click Above all information are correct and I agree to abide by all the rules and regulations of this University.

>> Check the information you entered carefully and **Submit** the Application.

>> At this stage you will get an **APPLICANT ID** and **PASSWORD** if the submission is successful. Please remember these **APPLICANT ID** and **PASSWORD**.

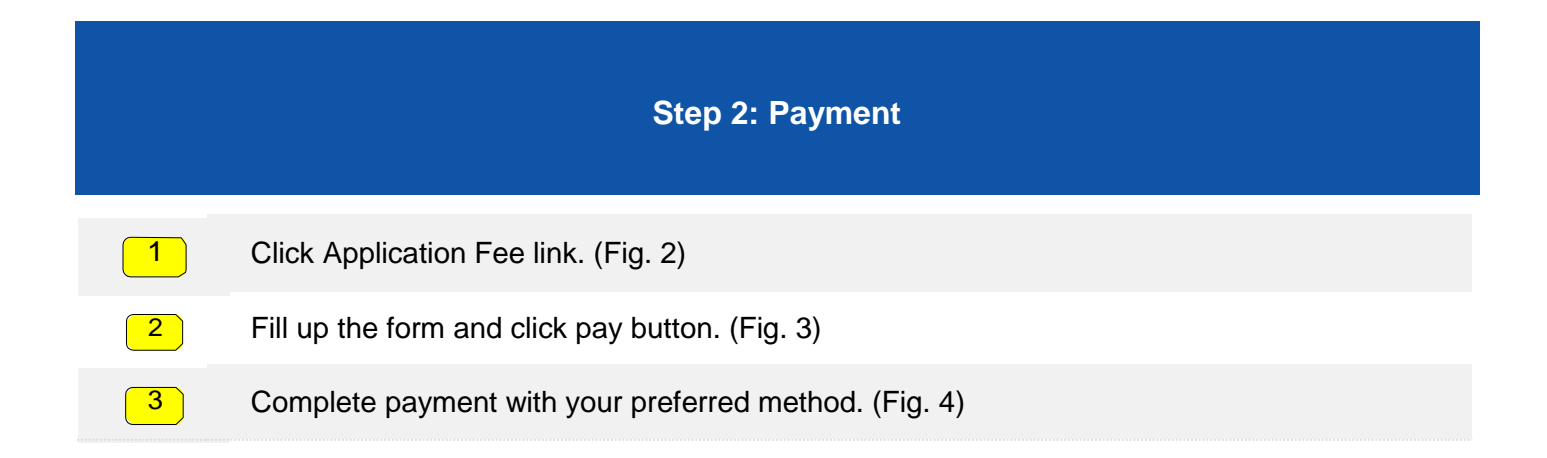

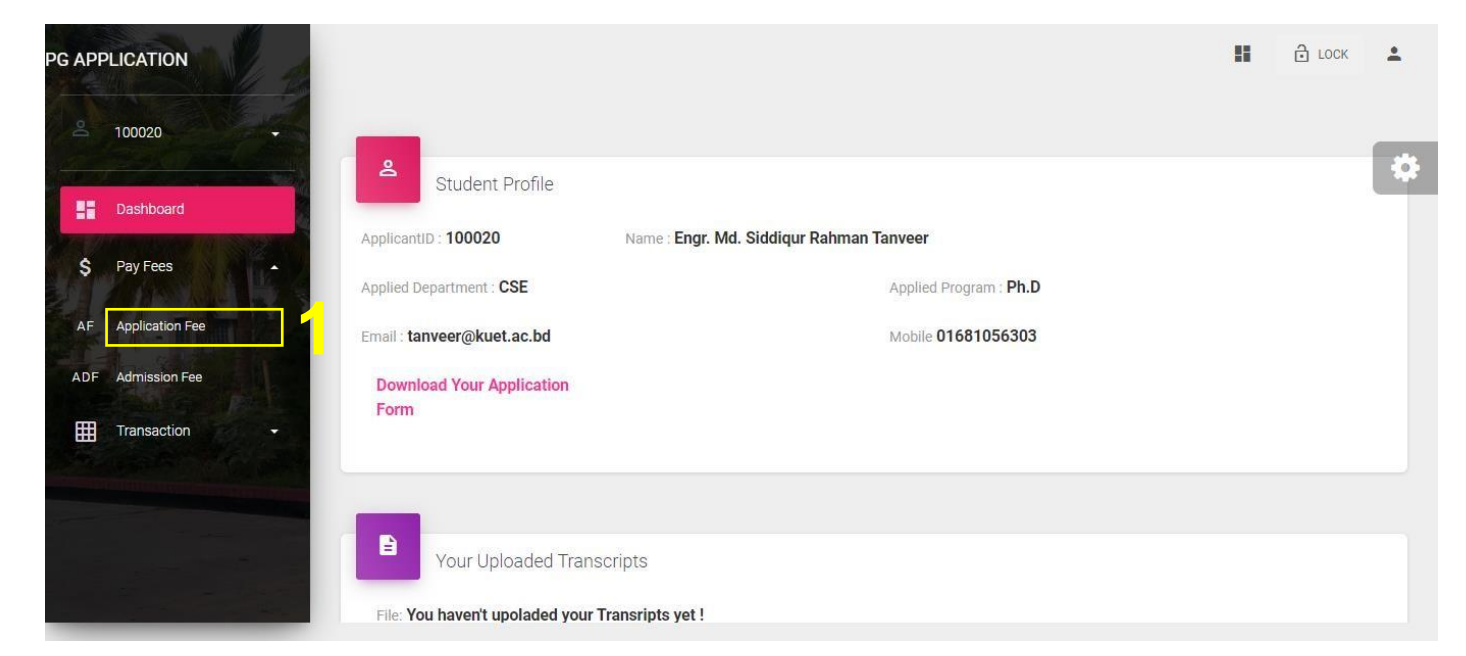

Fig. 2

| KUET Home Dashboard Support     | Login Logout Forgot Password Apply |
|---------------------------------|------------------------------------|
| Post Graduate Application Fee S | ubmission                          |
| Program ; Ph,D                  | Semester : July-2020               |
| Name ; Engr, Md, Siddiqur Rahma | n Tanveer                          |
| Email ; tanveer@kuet,ac,bd      | Mobile ; 01681056303               |
| ApplicantID : 100020            | Department : CSE                   |
| Application Fe                  | e is 500 BDT                       |
|                                 |                                    |
| বিবরণ                           | টাকা                               |
| সঞ্চয়ী হিসাব নং-০১০০০১৮৯৬১৮৫১  |                                    |
| ১। অ্যাপ্লিকেশন ফর্ম            | 0                                  |
| মোটঃ                            | 0                                  |
|                                 | 4                                  |
| সর্বমোটঃ                        | 0                                  |

eloped by Engr. Md. Siddiqur Rahman Tanveer (Asst. Programmer, IICT)

Fig. 3

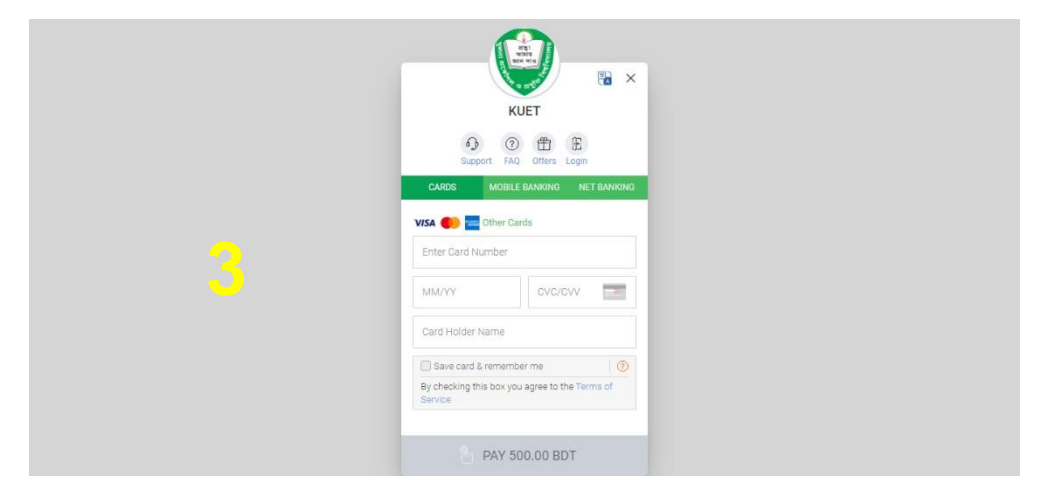

Fig. 4

#### **Step 3: Document Submission**

| >> | Go to the admission portal (link shown earlier) for department/institute |
|----|--------------------------------------------------------------------------|
|----|--------------------------------------------------------------------------|

>> Login with your **APPLICANTID** and **PASSWORD**.

2

>> Make .zip file including all academic and experience certificates/transcripts.

Click Upload Document link. (Fig. 5) to upload your academic experience certificates zip file

Upload documents. (Fig. 6). After uploading your documents your initial submission is complete.

| PG APPLICATION |                                                                                                    | Applied Department : CSE                               | Applied Program : Ph.D                                                                        |   |
|----------------|----------------------------------------------------------------------------------------------------|--------------------------------------------------------|-----------------------------------------------------------------------------------------------|---|
| <u> </u>       |                                                                                                    | Email : sr.tanvir29@gmail.com                          | Mobile 01681056303                                                                            |   |
| 2 - Aller      | and a                                                                                                    | Download Your Application Form                         |                                                                                               | ¢ |
| - Dashboard    |                                                                                                    | Attention! Application submission is incomplete. To Co | mplete this please upload your zip (scanned PDF of your ncessary files) file. ZIP size 10 MB. |   |
| \$ Pay Fees    |                                                                                                    |                                                        |                                                                                               |   |
| Transaction    | the second second secon | Your Uploaded Transcripts                              |                                                                                               |   |
|                |                                                                                                    | File: You haven't upoladed your Transripts yet !       |                                                                                               |   |
|                |                                                                                                    | Click here to Upload Your Transcripts                  |                                                                                               |   |
| 3-1-22         |                                                                                                    |                                                        |                                                                                               |   |

Fig. 5

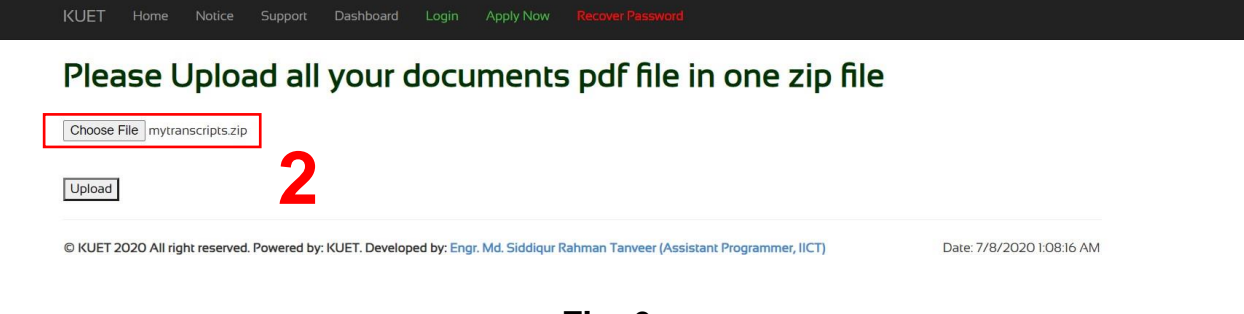

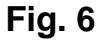

## Application Submission Complete

| PG APPLICATION | Applied Department : CSE                          | Applied Program : <b>Ph.D</b> |  |
|----------------|---------------------------------------------------|-------------------------------|--|
| 2 100000       | Email : sr.tanvir29@gmail.com                     | Mobile 01681056303            |  |
|                | Download Your Application Form                    |                               |  |
|                | Success ! You Application Submission is complete. |                               |  |
| Dashboard      |                                                   |                               |  |
| \$ Pay Fees    |                                                   |                               |  |
|                | Your Uploaded Transcripts                         |                               |  |
| -              |                                                   |                               |  |
| Transaction    |                                                   |                               |  |
| Transaction    | File: 100016_CSE_Ph.D_HXPSAQFQ_mytranscripts.zip  |                               |  |
| Transaction    | File: 100016_CSE_Ph.D_HXPSAQFQ_mytranscripts.zip  |                               |  |

# Please contact to your referee for submitting the recommendation letter. After receiving recommendation letter and permission from employer (if any), Authority will send you confirmation email.

| >> | To check the status of your application, login into your dashboard             |
|----|--------------------------------------------------------------------------------|
|    | Departments: <u>http://admission.kuet.ac.bd/pgadm/</u>                         |
|    | IICT: https://admission.kuet.ac.bd/pgiictadm/                                  |
|    | IDM: <u>https://admission.kuet.ac.bd/pgidm/</u>                                |
|    | IEPT: https://admission.kuet.ac.bd/pgiept/                                     |
|    | with your APPLICANTID and PASSWORD.                                            |
| >> | Caution!! Don't share your APPLICANTID and PASSWORD with anyone.               |
|    |                                                                                |
|    | Contact Us                                                                     |
|    | Contact Us<br>Academic Section (Postgraduate)                                  |
|    | Contact Us<br>Academic Section (Postgraduate)<br>Office of the Registrar, KUET |

>> If you face any difficulties during Payment contact with Engr. Md. Siddiqur Rahman Tanveer (tanveer@kuet.ac.bd) (9am to 5pm of working days only)